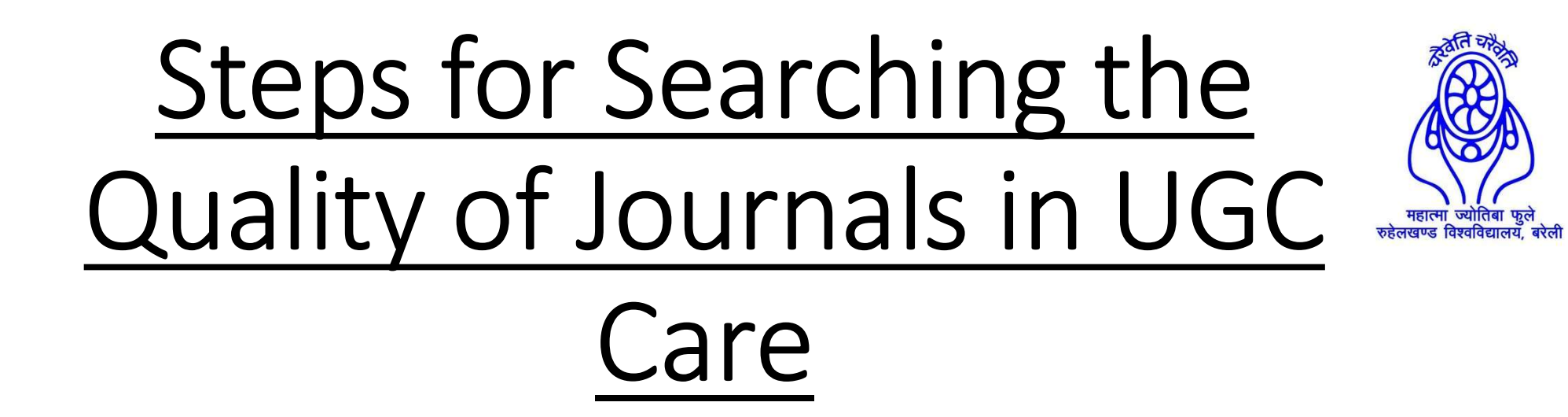

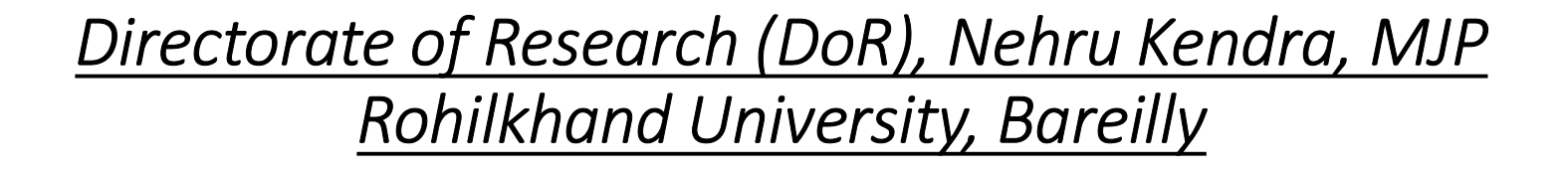

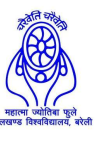

## • <a href="https://ugccare.unipune.ac.in/apps1/home/index">https://ugccare.unipune.ac.in/apps1/home/index</a> (click this link)

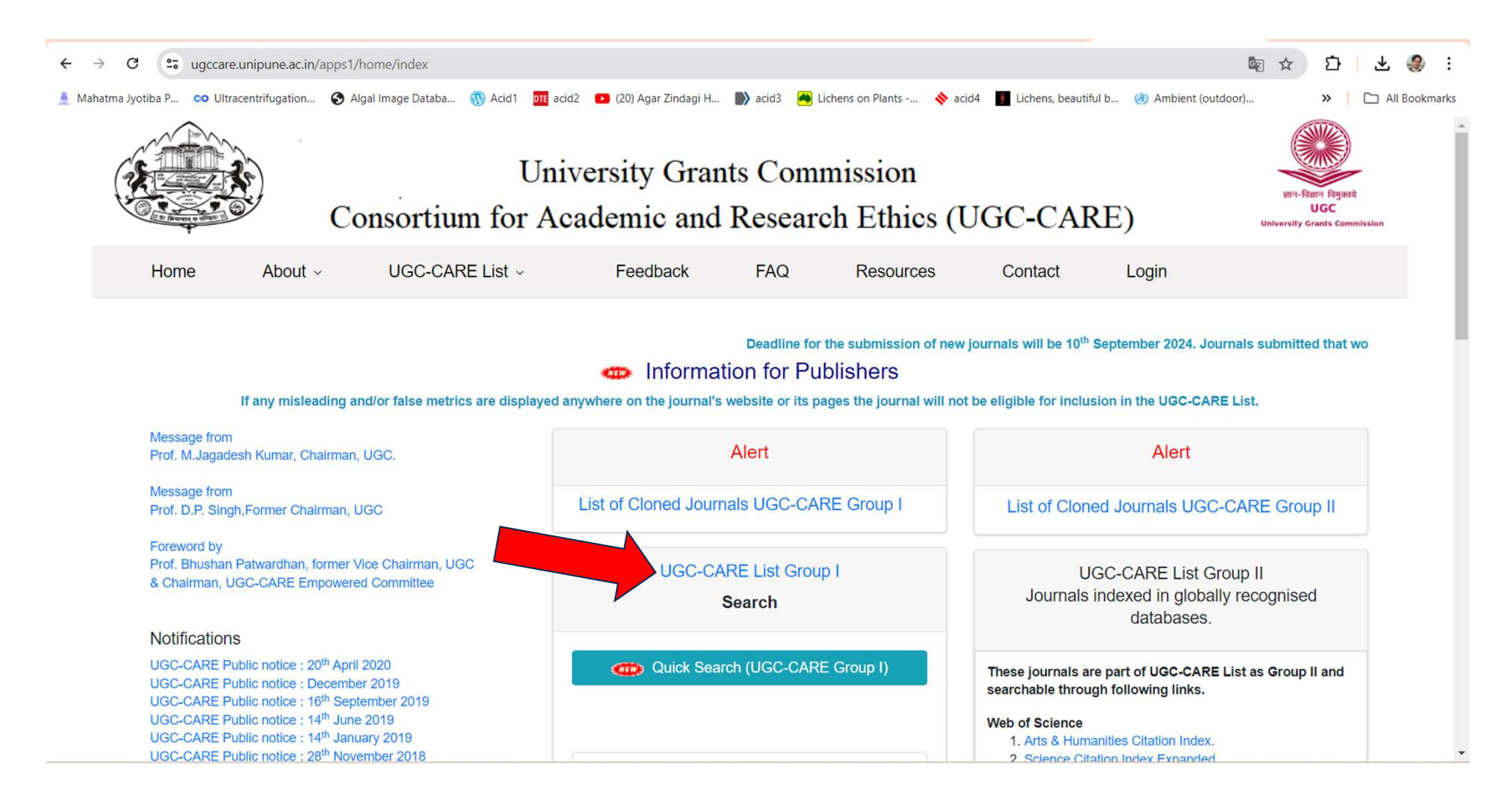

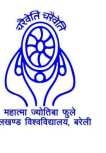

• Click on "UGC-CARE Group I, if your journal is not indexed in globally recognised databases and create your used ID and password (through "Register Here").

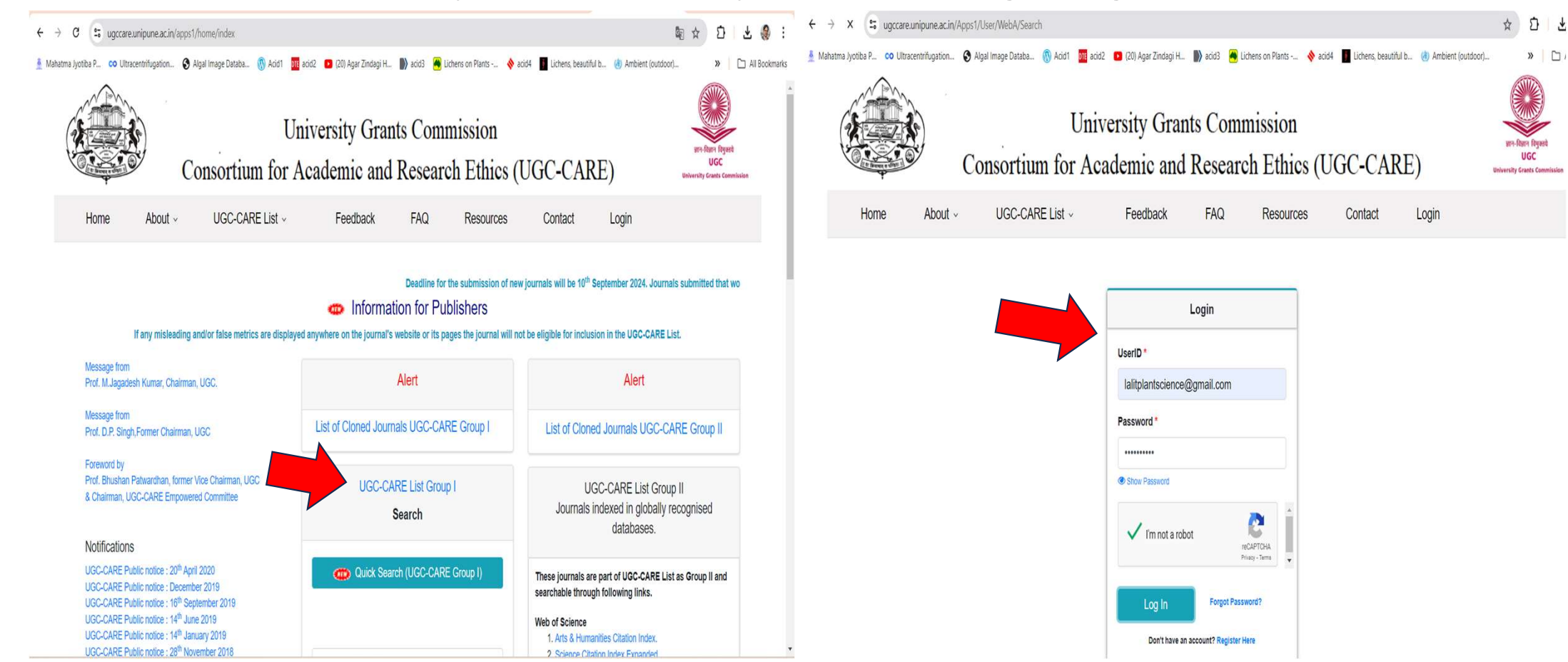

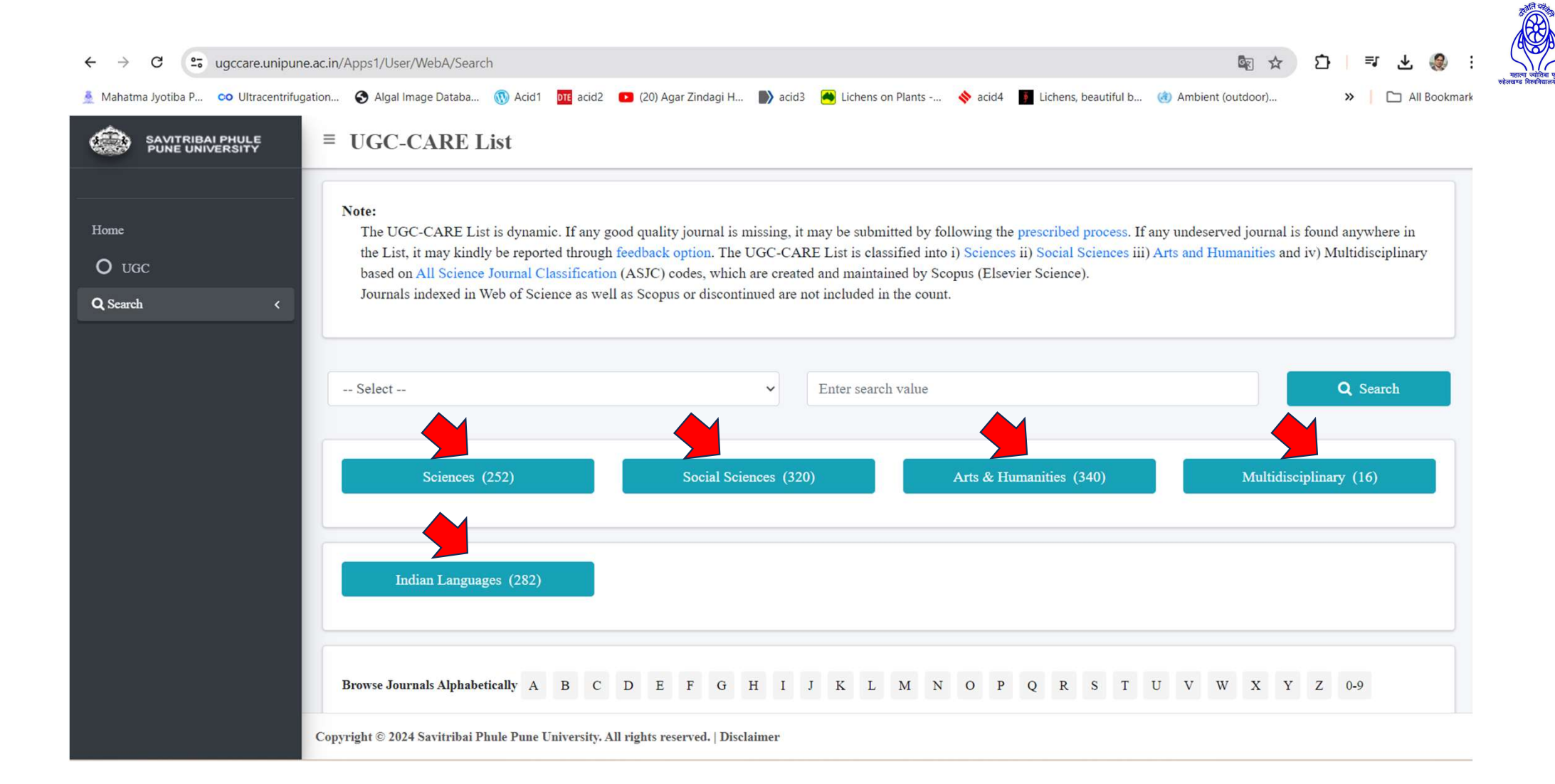

 If your journal is indexed in globally recognised databases (Web of Science and Scopus) then see "UGC-CARE List Group II and check the status of your Journal from:

## Web Of Science

1. Arts and Humanities Citation Index.

2. Science Citation Index Expanded.

3. Social Sciences Citation Index.

## <u>Scopus</u>

1. Scopus Source List.

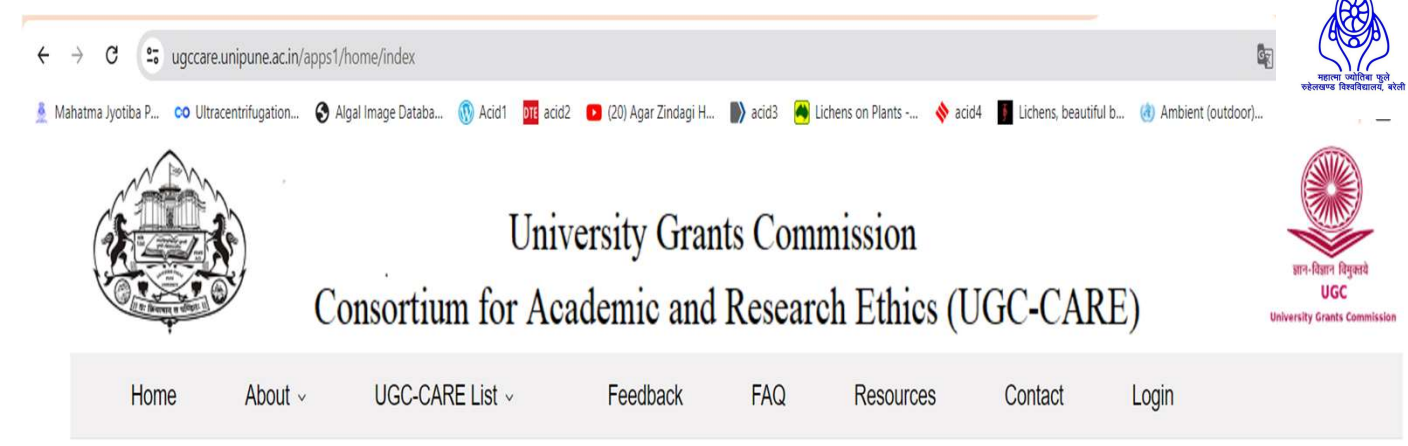

Deadline for the submission of new journals will be 10<sup>th</sup> September 2024. Journals submitted that wo

## Information for Publishers

If any misleading and/or false metrics are displayed anywhere on the journal's website or its pages the journal will not be eligible for inclusion in the UGC-CARE List.

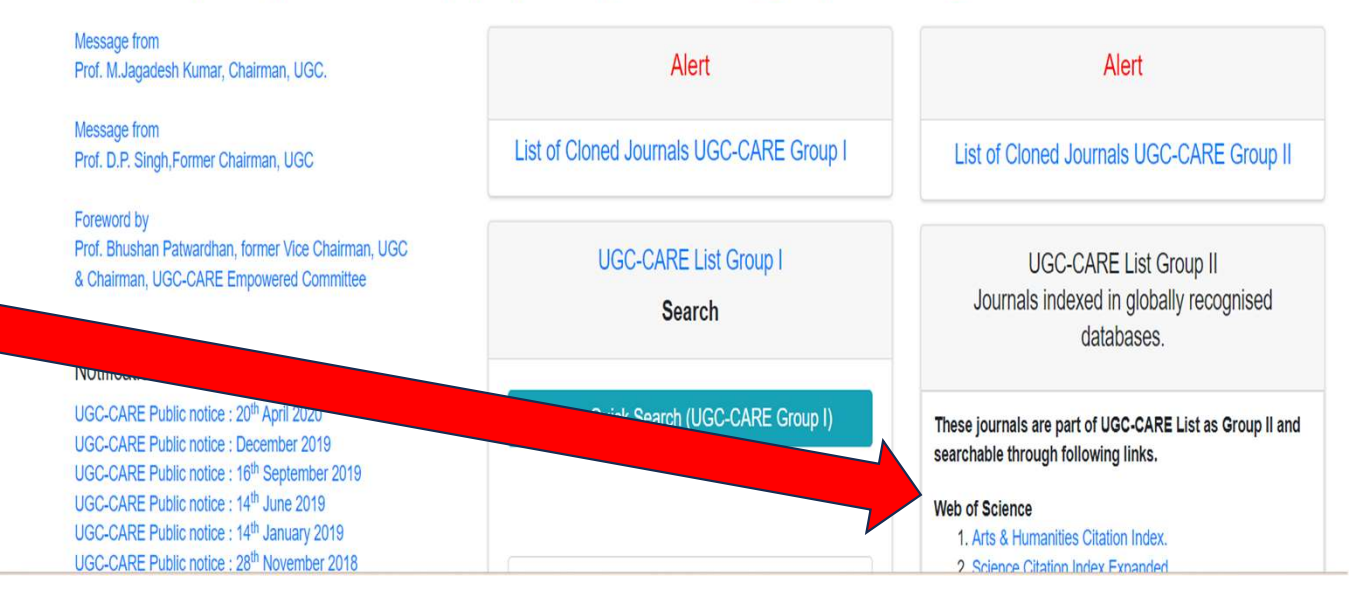